1. Откройте «Настройки и прочее» используя сочетание клавиш «Alt + F» или как показано ниже:

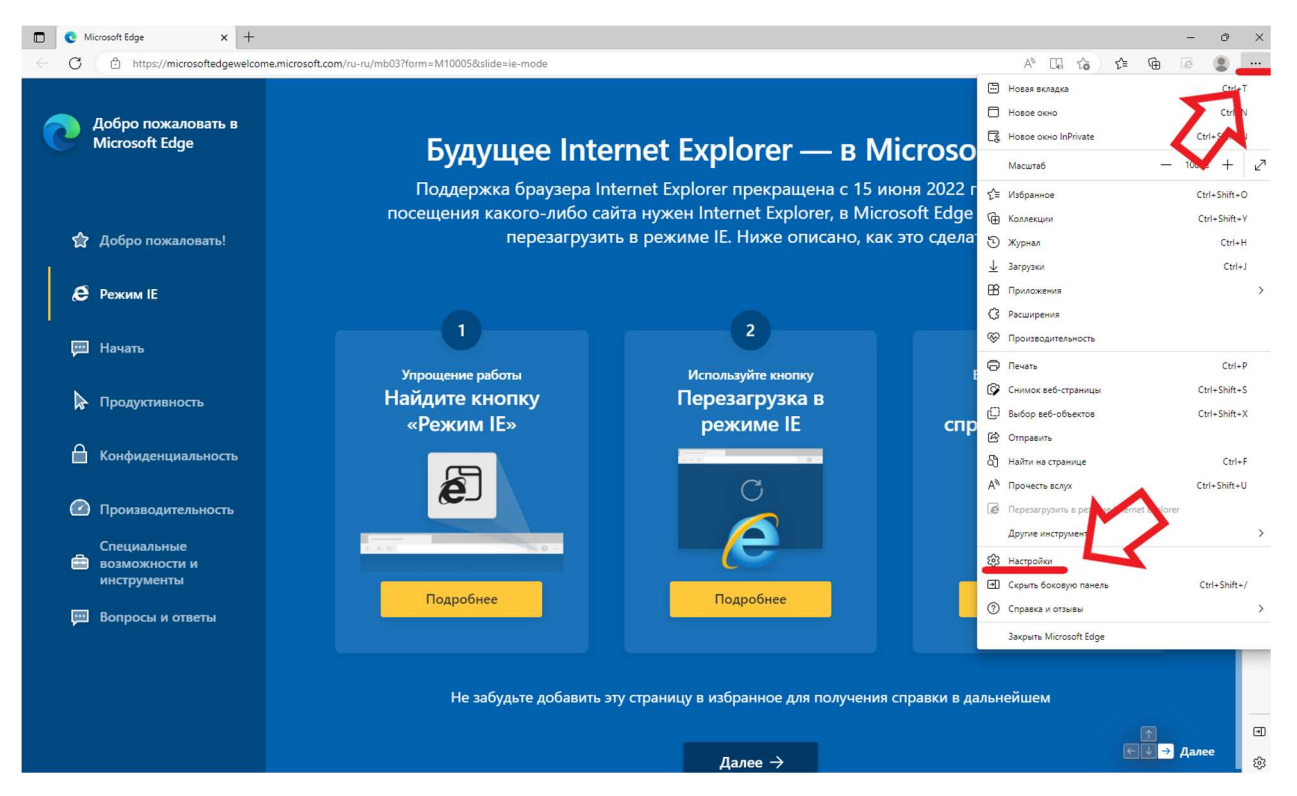

2. В открывшемся меню введите в поиск в левом верхнем углу «explorer», пролистайте страницу ниже, выберите в пункте «Режим IE» параметр «Разрешить» и нажмите «Перезапуск»:

| 🔲 🔮 Microsoft Edge 🛛 🗙 🕄 Параметры                                        | x +                                                                                                    |    |     | - | ð   | × |
|---------------------------------------------------------------------------|----------------------------------------------------------------------------------------------------|----|-----|---|-----|---|
| ← C                                                                       | r                                                                                                    | τô | £_≡ | Ē |     |   |
| Параметры                                                                 | ѓ≡ Кнопка "Избранное"                                                                                                    |    |     |   |     | Q |
| параметры                                                                 | 🕞 Кнопка "Коллекции"                                                                                                    |    |     |   |     | + |
| Q explorer X                                                              | б Кнопка "Журнал"                                                                                                    |    |     |   |     | 0 |
| Конфиденциальность, поиск и службы                                        | у_ Кнопка "Загрузки"                                                                                                    |    |     |   |     | 0 |
| Э Внешний вид                                                             | 😵 Кнопка "Производительность"                                                                                                    |    |     |   |     | Ŧ |
| <ul> <li>Боковая панель</li> <li>Пуск, главная и новые вкладки</li> </ul> | В Кнопка "Решение математических задач"                                                                                                    |    |     |   |     |   |
| Общий доступ, копирование и<br>вставка                                    | 99 Кнопка ссылок.                                                                                                    |    |     |   |     |   |
| Файлы cookie и разрешения                                                 | Кнопка «Режим Internet Explorer» (Режим IE)                                                                                                    |    |     |   |     |   |
| Браузер по умолчанию                                                      | 🖗 Кнопка "Снимок веб-страницы"                                                                                                    |    |     |   |     |   |
| <u>↓</u> Загрузки                                                         | 🗘 Кнопка выбора веб-объектов                                                                                                    |    |     |   |     |   |
| Семейная безопасность<br>Ді Языки                                         | 😢 Кнопка "Поделиться"                                                                                                    |    |     |   |     |   |
| Принтеры                                                                  | 🔗 Кнопка "Отправить отзыв"                                                                                                    |    |     |   |     |   |
| Система и производительность                                              |                                                                                                    |    |     |   | - 1 |   |
|                                                                           |                                                                                                    |    |     |   | - 1 |   |
| Специальные возможности                                                   | роеспечение совместимости с internet Explorer - Результатов: 7                                                                                                    |    |     |   | - 1 |   |
| О программе Microsoft Edge                                                | Разрешить сайтам перезагружаться в режиме Internet Explorer (Режим IE) 💿 Разрешить 🗸                                                                                                 |    |     |   | - 1 |   |
|                                                                           | При просмотре веб-страниц в Microsoft Edge, если сайту требуется Internet <mark>Explorer</mark> для обеспечения совместимость<br>перезатружу в режиме Internet <mark>Explorer</mark> |    |     |   |     |   |
|                                                                           | Чтобы изменение этой настройки вступило в силу, перезапустите браузер.                                                                                                    |    |     |   |     |   |
|                                                                           | Страницы в режиме Internet Explorer Добавить                                                                                                    |    |     |   | - 1 |   |
|                                                                           | Эти страницы будут открываться в режиме Internet Explored в течение 30 дней с даты добавления страницы. В список страниц в режиме Internet Explored еще не добавлены страницы.       |    |     |   |     | ٠ |
|                                                                           |                                                                                                    |    |     |   |     | ŝ |

3. Вернитесь на вкладку «Параметры» или проделайте снова пункт «1» и «2» (не нажимая «Перезапуск»). Пролистайте страницу до пункта «Режим IE» и переключите ползунок в активный режим:

| 🔲 🔮 Microsoft Edge 🛛 🗙 🕄 Параметр                                                  | ы × +                                                                                               |                              |       | - 0 | ×      |
|------------------------------------------------------------------------------------|----------------------------------------------------------------------------------------------------|------------------------------|-------|-----|--------|
| ← C                                                                                | orer                                                                                                |                              | 6 6 @ | a 🔹 |        |
| Параметры                                                                          | Показать панель избранного                                                                          | Только на новых вкладках 🗸 🗸 |       |     | Q<br>+ |
| Q explorer X                                                                       | Выберите кнопки, которые будут показаны на панели инструментов:                                     |                              |       |     | 6      |
| 🕲 Профили                                                                          | 🙃 Кнопка "Главная"                                                                                  | Настроить URL-адрес кнопки   |       |     | 0      |
| Конфиденциальность, поиск и службы С) Внешний вид                                  | Кнопка "Вперед"<br>Кнопка "Вперед" автоматических отображается на панели инструментов, когда можи   | Показывать автоматически 🗸   |       |     | +      |
| Боковая панель     Луск, главная и новые вкладки     Луск, главная и новые вкладки | Кнопка "Расширения"<br>Кнопка "Расширения" автоматически отображается на панели инструментов, когда | Показывать автоматически 🗸   |       |     |        |
| <ul> <li>Общии доступ, копирование и<br/>вставка</li> </ul>                        | ζ'≡ Кнопка "Избранное"                                                                              |                              |       |     |        |
| Файлы cookie и разрешения<br>сайтов                                                | G Кнопка "Коллекции"                                                                                |                              |       |     |        |
| <ul> <li>Браузер по умолчанию</li> <li>Загрузки</li> </ul>                         | 🕚 Кнопка "Журнал"                                                                                   |                              |       |     |        |
| 😤 Семейная безопасность                                                            | ↓ Кнопка "Загрузки"                                                                                 |                              |       |     |        |
| Д <sup>7</sup> Языки<br>🕞 Принтеры                                                 | 🛞 Кнопка "Производительность"                                                                       |                              |       |     |        |
| Система и производительность                                                       | Кнопка "Решение математических задач"                                                               | •                            |       |     |        |
| <ul> <li>Сбросить настройки</li> <li>Телефон и другие устройства</li> </ul>        | 99 Кнопка ссылок                                                                                    |                              | 5     |     |        |
| 🕱 Специальные возможности                                                          | Ce Кнопка «Режим Internet Explorer» (Режим IE)                                                      | <b>—</b>                     |       |     |        |
| О программе Microsoft Edge                                                         | 🕼 Кнопка "Снимок веб-страницы"                                                                      | ۰                            |       |     |        |
|                                                                                    | 💭 Кнопка выбора веб-объектов                                                                        | $\bullet$                    |       |     |        |
|                                                                                    | Кнопка "Поделиться"                                                                                 | $\bullet$                    |       |     |        |
|                                                                                    | g <sup>0</sup> Кнопка "Отправить отзыв"                                                             |                              |       |     | e<br>چ |

4. Перейдите на страницу, для которой необходим «Internet Explorer» и нажмите кнопку «Перезагрузка вкладки в режиме Internet Explorer» как показано ниже:

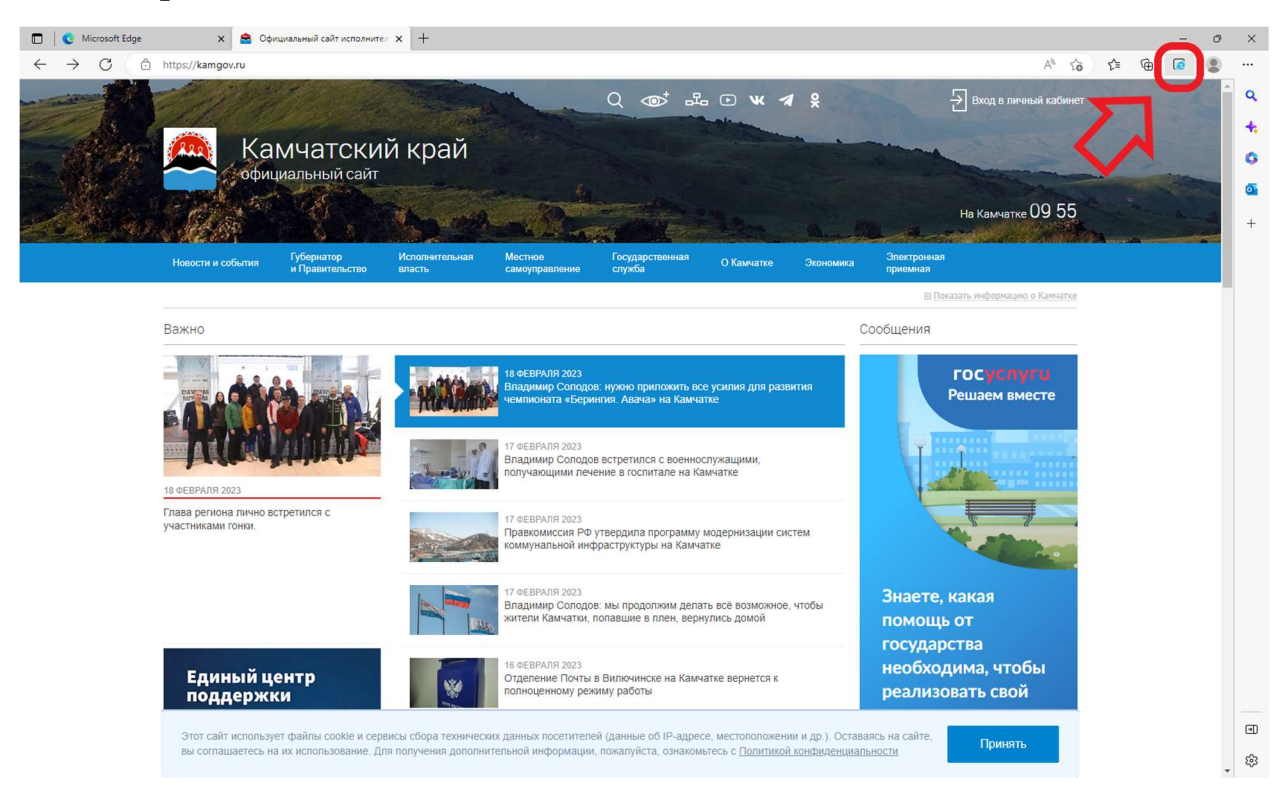

5. В открывшемся окне переключите оба ползунка в активный режим (как показано ниже) после чего нажмите «Готово».

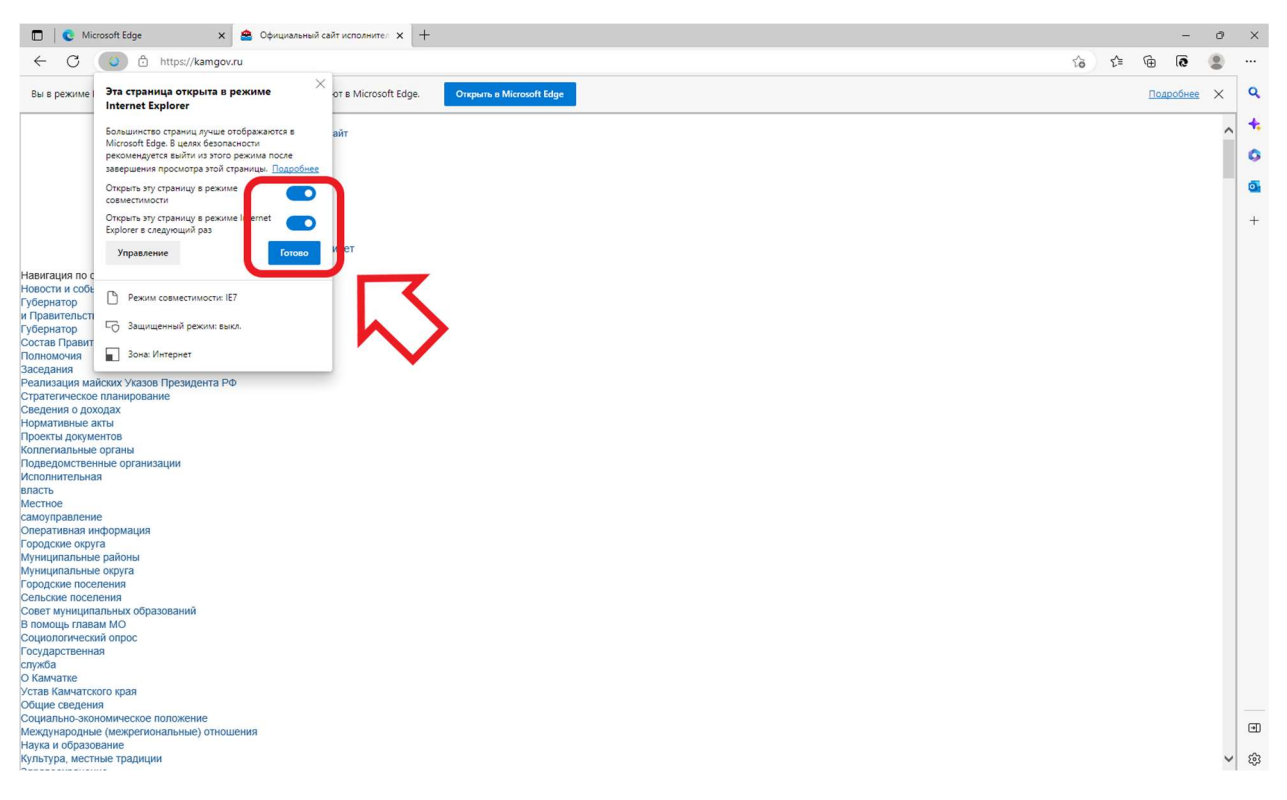

 Если после переключения одного из ползунков окно закрылось необходимо нажать кнопку «Режим Internet Explorer» (как показано ниже) и активировать оставшийся ползунок, после чего нажать «Готово».

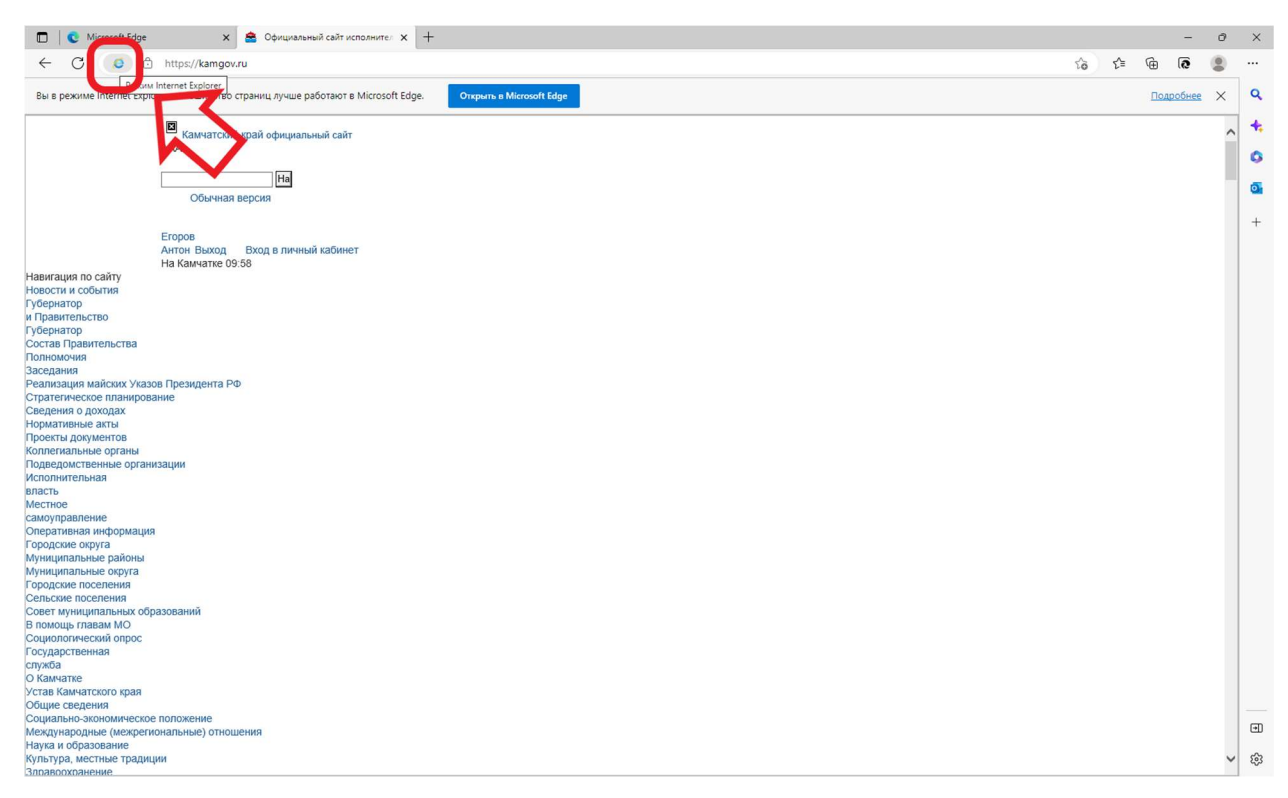